Microsoft Teams **Problemas atípicos en Teams** No es posible visualizar o asignar tareas

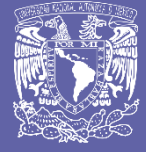

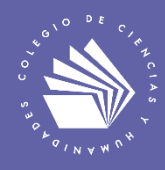

Por Víctor Hugo Leyva García 24 de mayo de 2024 Problemas atípicos en Teams: No es posible visualizar o asignar tareas

En abril de 2024, a partir de las actualizaciones de Microsoft Teams, la plataforma ha presentado problemas; algunos de los casos más frecuentes están relacionados con la desaparición de la pestaña de Tareas y la imposibilidad de visualizar o asignar tareas dentro de los grupos de Teams.

Como una medida provisional, se sugiere el uso de la versión clásica de Teams<sup>1</sup> utilizando el navegador web Microsoft Edge.

A continuación, se describe un procedimiento<sup>2</sup> para acceder a Teams clásico utilizando una computadora de escritorio con el sistema operativo y el navegador web actualizados. Cabe mencionar que la segunda versión de esta guía se derivó después de revisar algunos casos donde la pestaña de Tareas sólo apareció cuando se utilizó el navegador Microsoft Edge; en dichos casos, **la pestaña de Tareas no apareció** con los navegadores Chrome y Firefox, ni con versión de Teams para escritorio; pero también se notó que las computadoras de los usuarios no tenían las actualizaciones del sistema operativo.

1. Ingresa a Teams, utilizando el navegador web Microsoft Edge, mediante la página <u>https://teams.microsoft.com/</u>

- 2. Ingresa a la configuración de la aplicación (figura 1).
- 3. Desactiva el nuevo Teams (figura 1).
- 4. Selecciona «Cambiar a Teams clásico» (figura 2).

5. Esta solución es temporal, pues la versión clásica de Teams será eliminada en poco tiempo, según lo señala Microsoft (figura 3).

6. Si la pestaña de Tareas aún no es visible, realiza el procedimiento utilizando otros navegadores, como Chrome o Firefox. No olvides actualizar el sistema operativo.

<sup>&</sup>lt;sup>1</sup> La versión clásica de Teams está en vías de ser descontinuada por Microsoft a partir del 1 de julio de 2024; sin embargo, permite la asignación y visualización de tareas de Teams mientras Microsoft realiza las correcciones en la versión actualizada.

<sup>&</sup>lt;sup>2</sup> Esta guía se realizó con una computadora de escritorio con sistema operativo Windows 11 y Microsoft Edge

## Problemas atípicos en Teams: No es posible visualizar o asignar tareas

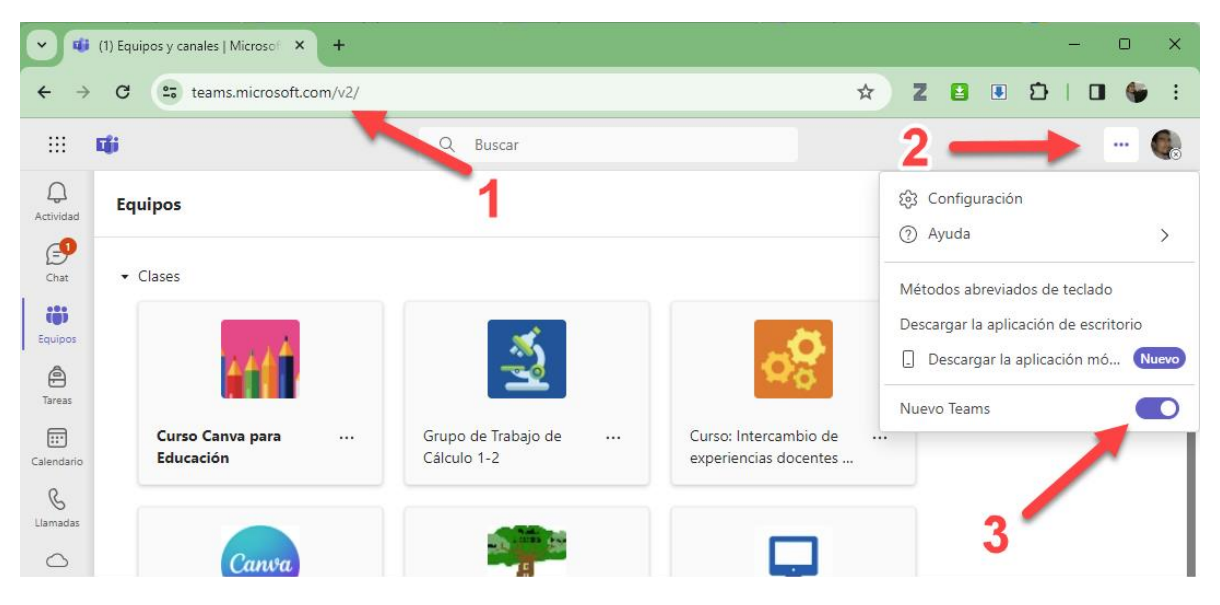

Figura 1. Desactiva el nuevo Teams

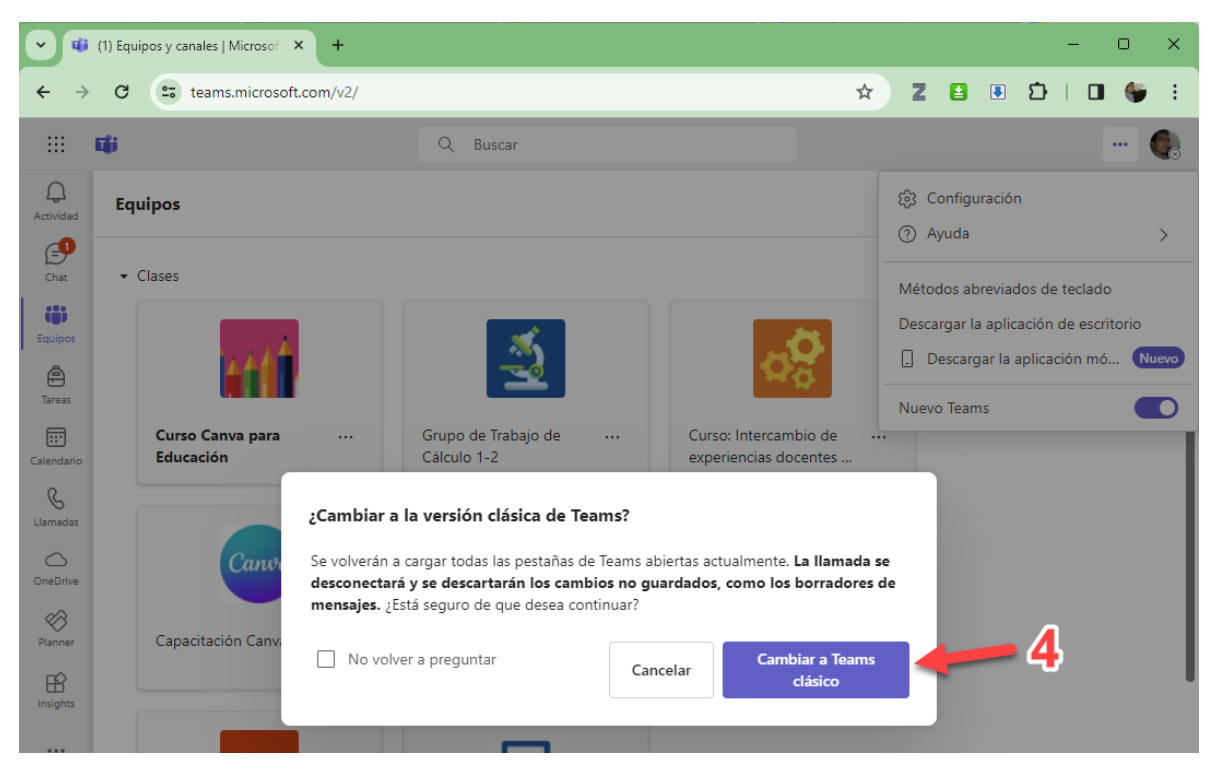

Figura 2. Cambia a Teams clásico.

## Problemas atípicos en Teams: No es posible visualizar o asignar tareas

| ▼ <b>₫</b> (1)   Microsoft Teams classic × + - □ ×                                                              |                                                                                                    |                              |                                     |
|----------------------------------------------------------------------------------------------------|----------------------------------------------------------------------------------------------------|------------------------------|-------------------------------------|
| ← → C 🖙 teams.microsoft.com/_#/school/teams-grid/General?groupId=09464a93-a8b9-4de9-b56c-e64d 🖈 Z 😫 🗓 🖸   🔲 🍧 : |                                                                                                    |                              |                                     |
| 🗰 🕫 Probar el nuevo Teams 🔘 Q Buscar                                                                            |                                                                                                    |                              |                                     |
| Actividad                                                                                                    | Teams clásico pronto no estará disponible para su uso. Se le cambiará al nuevo Teams en ese momento. <u>Cambiar ahora</u> X |                              |                                     |
| Ę <b>1</b>                                                                                                    | Equipos                                                                                                    |                              | 段 Co Unirse a un equipo o crear uno |
| Chat<br>Equipos                                                                                                 | Sus equipos 5. ¡Atención!                                                                                                   |                              |                                     |
| )<br>Tareas                                                                                                    |                                                                                                    |                              |                                     |
| Calendario                                                                                                    |                                                                                                    | * =<br>* *                   | II                                  |
| Llamadas                                                                                                    | Soporte Teams                                                                                                    | Área de Matemáticas. CCH Sur | INFOCAB - INFOGRAFIAS -<br>VIDEOS   |
| Archivos                                                                                                    |                                                                                                    |                              |                                     |
| Planner                                                                                                    |                                                                                                    |                              | <br>. • • • • • •                   |

Figura 3. La versión clásica de Teams no estará disponible en poco tiempo

## Para saber más...

Si quieres conocer más detalles relacionados con la actualización de Microsoft Teams, visita el siguiente enlace:

https://support.microsoft.com/en-us/office/upgrade-from-microsoft-teams-freeclassic-to-microsoft-teams-29475bbd-a34f-4175-9b33-d44430f8ad39

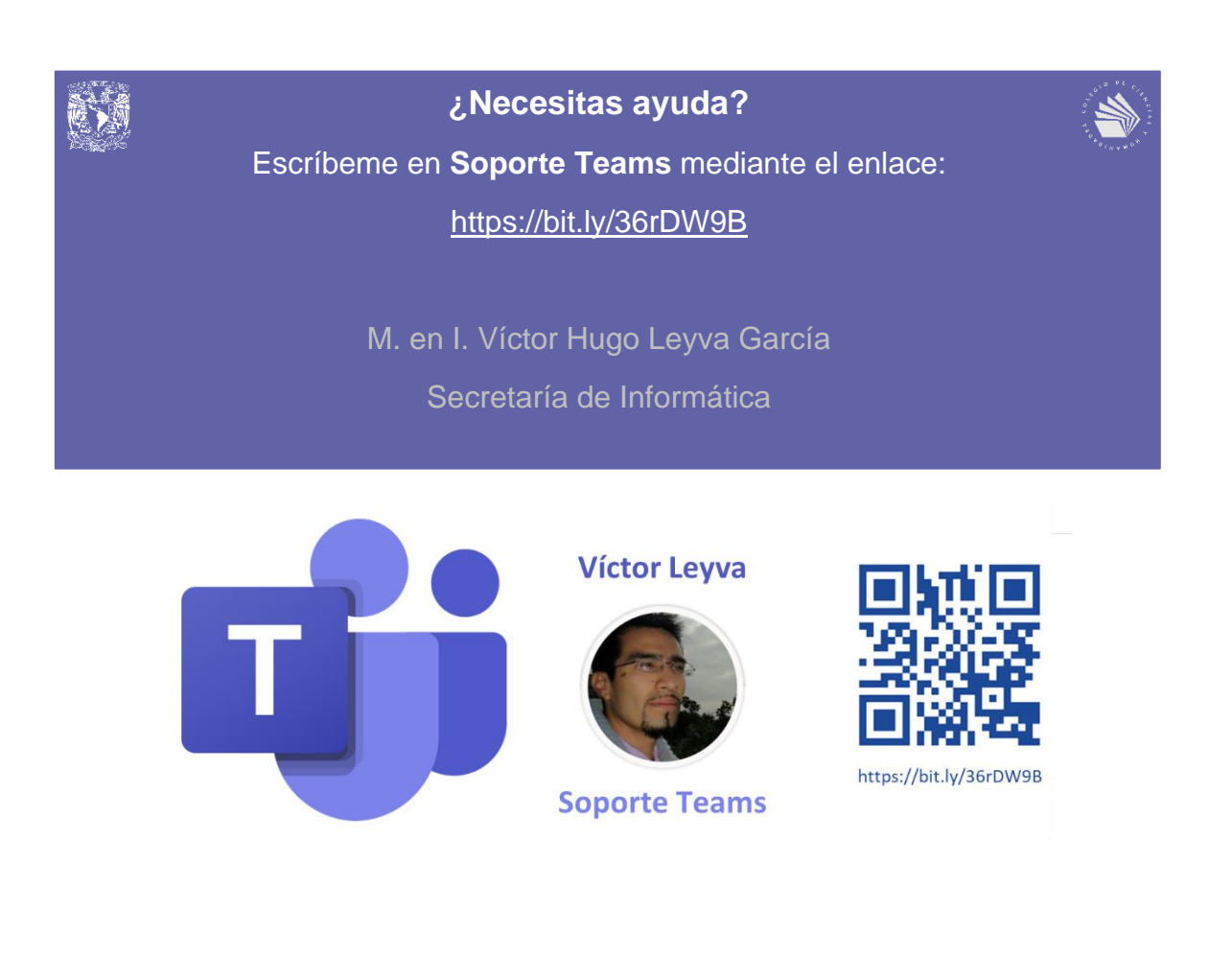